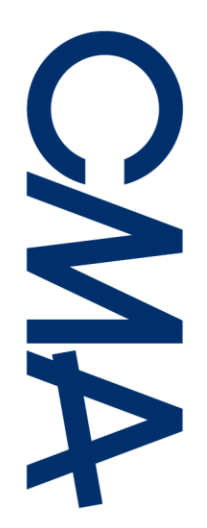

# INSCRIÇÃO BOLSA DE AGENTES ELEITORAIS

### 1 - Aceder ao site: www.portaldoeleitor.pt

#### 2 – Clicar no botão euEleitor:

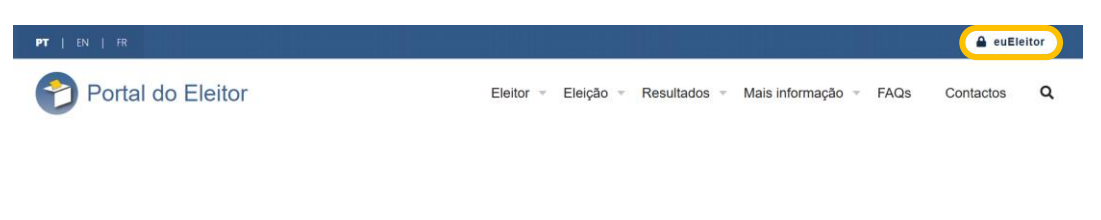

#### 3 – Iniciar sessão:

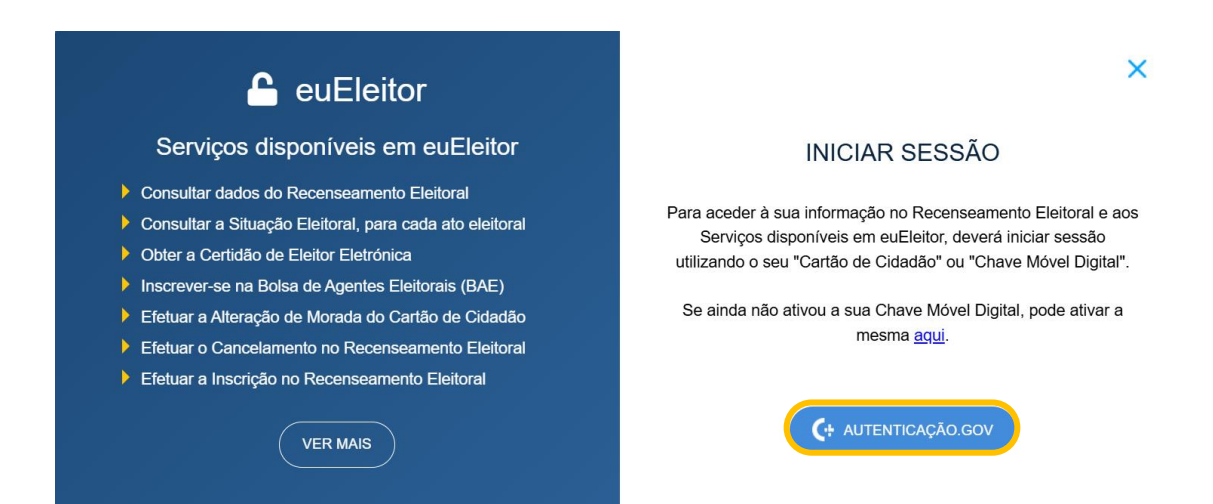

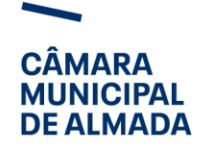

(+351) 21 272 40 00 almadainforma@cm-almada.pt **cm-almada.pt** 

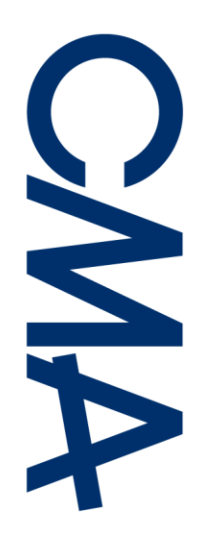

4 – Selecionar no menu a opção Bolsa de Agentes Eleitorais
(BAE) e clicar no botão efetuar inscrição.

| <b>@</b>                                                                           | <b>谷</b> • Bolsa de Agentes Eleitorais (BAE)               |                |
|------------------------------------------------------------------------------------|------------------------------------------------------------|----------------|
|                                                                                    | O que é a BAE?                                             | >              |
| A Início                                                                           | Quem se pode inscrever na BAE?                             | >              |
| <ul> <li>Os meus dados pessoais</li> <li>Os meus dados de Recenseamento</li> </ul> | Direitos e Funções do Agente Eleitoral como Membro de Mesa | >              |
| 昌 A minha situação Eleitoral                                                       |                                                            |                |
| As minhas Notificações                                                             | ±                                                          | O Não inscrito |
| Alteração de morada no Cartão de<br>Cidadão                                        | 血 Município Almada                                         |                |
| 🏦 Bolsa de Agentes Eleitorais (BAE)                                                |                                                            |                |
| Obter Certidão de Eleitor Eletrónica                                               | EFETUAR INSCRIÇÃO                                          |                |
| Portal do Voto Antecipado                                                          |                                                            |                |
| Portal da Candidatura                                                              |                                                            |                |
|                                                                                    |                                                            |                |

## 5 – Confirmar as autorizações e selecionar o botão gravar:

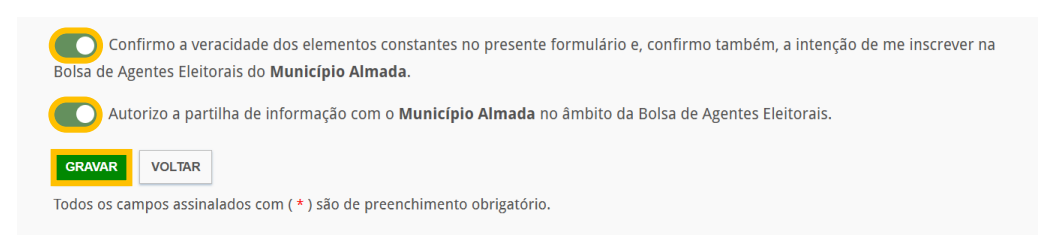

## 6 – Confirmação, após gravação:

A sua pré-inscrição na BAE foi efetuada com sucesso. Irá receber um email a confirmar a sua pré-inscrição.

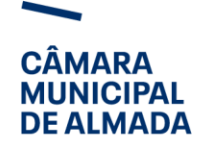

(+351) 21 272 40 00 almadainforma@cm-almada.pt **cm-almada.pt**